## <u>Zelle – How to</u>

Note: This is available though your banking app, i.e., Chase Mobile.

## 1. Click on Send

## 2. Type Kathy's email or phone

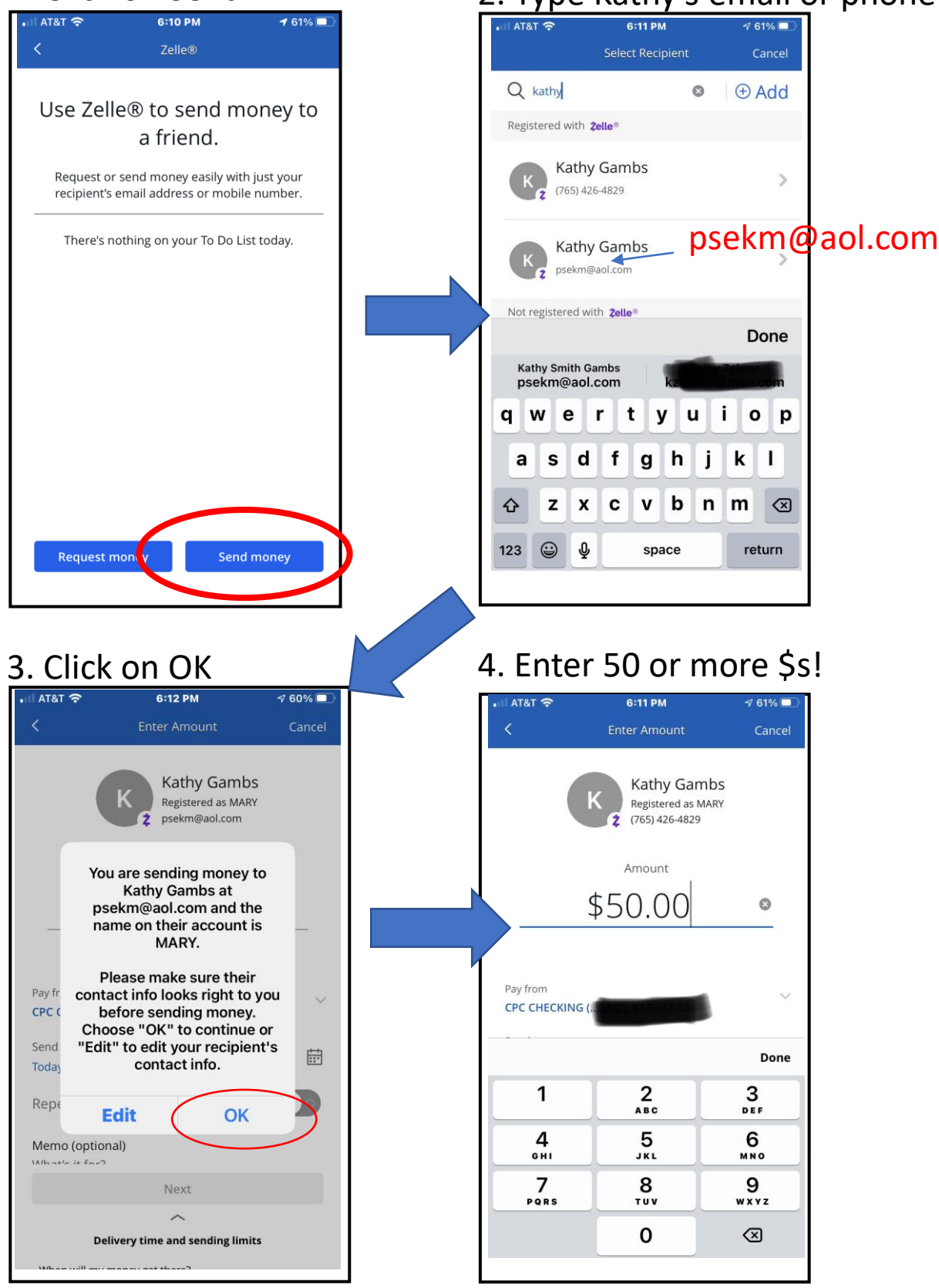

## 5. Click on Next

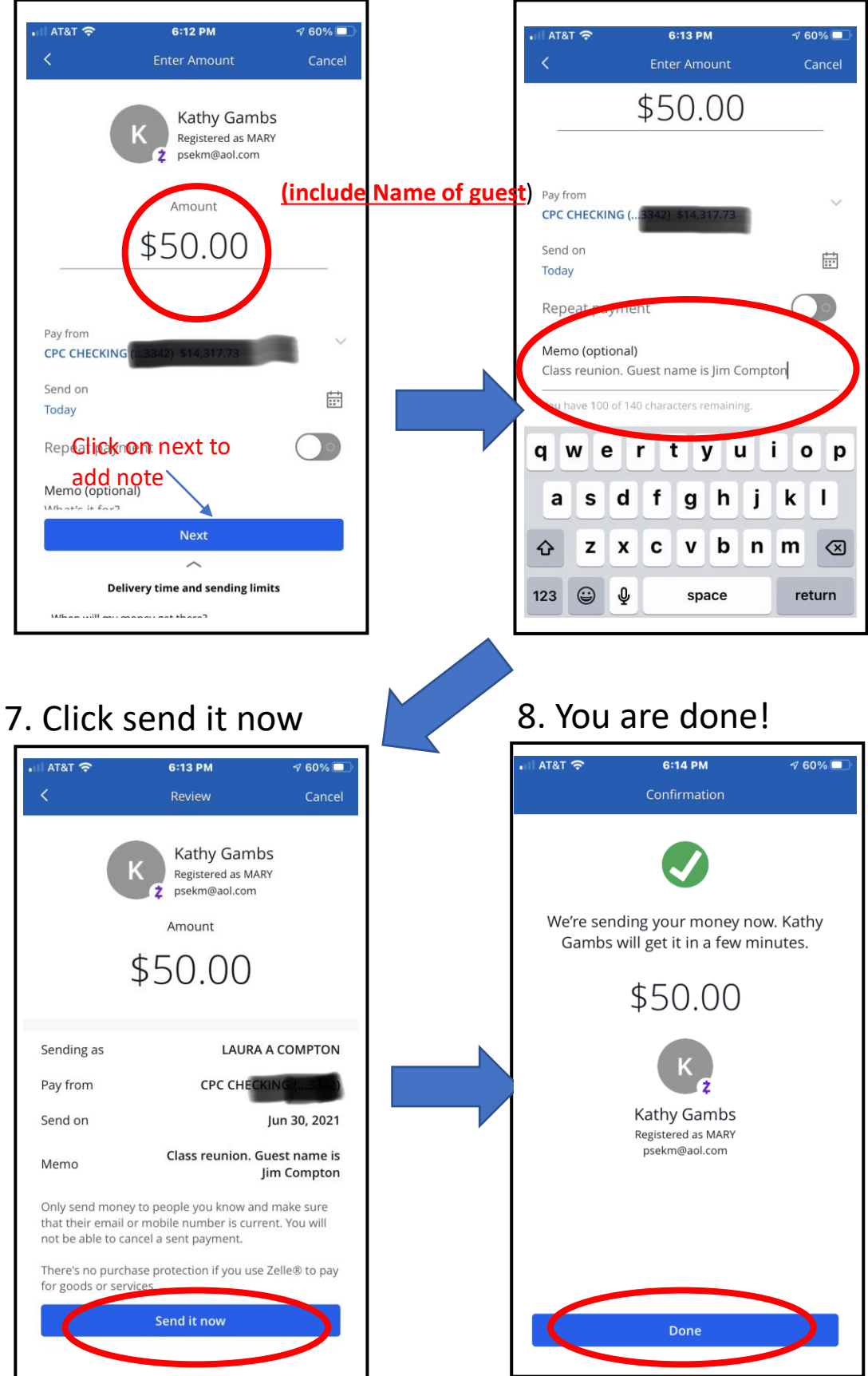

6. Enter notation